BeWorks 有給管理機能の利用開始方法について

以下の手順を行い、有給管理機能を利用する際の初期設定を完了させてください。 ※ 初期設定完了後より有給残数の管理が行えます。

1. 有給消化順を設定する

会社情報を開き、有給消化順をいずれかから選択し、保存してください。

有給消化順 : ◎繰り越し分を優先的に消化(前年度分から消化)
○ 今年度分を優先的に消化(今年度分から消化)

有給付与基準を設定する
 会社情報を開き、有給付与基準をいずれかから選択し、保存してください。

**有給付与基準**:●各スタッフの有給付与月日に付与する
○会社として一斉付与日に付与する MM/DD

「各スタッフの有給付与月日に付与する」の場合、スタッフマスタより有給付与日をそ れぞれ設定してください。(後述)

「会社として一斉付与日に付与する」を選択する場合、付与日を MM/DD 形式で入力 してください。

3. 有給管理を行うスタッフを設定する

スタッフマスタを開きます。 有給管理を行うスタッフの有給管理フラグにチェックをいれ、入社年月日を入力し、保 存してください。

| 入社年月日(必須)                | : 2014/04/01     | 有給管理フラグ | :☑(管理する:チェックオン) |
|--------------------------|------------------|---------|-----------------|
| 有給付与月日 <mark>(必須)</mark> | :10/01 (MM/DD形式) |         | 有給付与情報を確認       |

有給付与基準として「各スタッフの有給付与月日に付与する」を選択した場合、有給付 与月日も併せて入力してください。 4. 現在の有給データを登録する

【注意】

有給付与基準が「会社として一斉付与日に付与する」の場合、新規付与ができません。 一時的に「各スタッフの有給付与月日に付与する」に設定の上、現在の有給データを登 録してください。

スタッフマスタ内の「有給付与情報を確認」ボタンを押下し、有給付与情報ダイアログ を開きます。

| 有給付与情報   | 給付与情報                            |      |      |    |
|----------|----------------------------------|------|------|----|
| 新規付与 ※ 有 | 新期はち ※ 有絵付与日の1か日前に予定データが自動生成されます |      |      |    |
|          | 和別的事業である。                        |      |      |    |
| ステータス    | 付与日付                             | 付与日数 | 有効期限 |    |
|          |                                  |      | 開    | こる |

「新規付与」ボタンを押下し、<u>利用開始日時点での有給残数</u>を登録してください。 付与日:利用開始日

付与日数:利用開始日時点での有給残数

有効期限:本来の有給付与の有効期限

- ※ 前年度からの繰り越し等、有効期限が異なる有給が複数存在する場合、それぞれ有 給の登録を行ってください。
- ※ 申請承認途中の有給申請がある場合、承認が完了してから登録を行ってください。

【登録例】

2025/03/28 から有給管理機能の利用を開始し、2023/10/01 に付与(有効期限:2025/09/30) の有給の残数が5日分、2024/10/01 に付与(有効期限:2026/09/30)の有給の残数が19日 分のスタッフの有給情報を登録する場合

以下2件の情報を登録

- 1件目:2023/10/01付与相当分
  - 付与日:2025/03/28 (利用開始日) 付与日数:5.0 有効期限:2025/09/30

| 有給付与詳細                                                  | 情報                                                                                              | 閉じる              |  |  |  |  |
|---------------------------------------------------------|-------------------------------------------------------------------------------------------------|------------------|--|--|--|--|
| 付与日                                                     | : 2025/03/28                                                                                    |                  |  |  |  |  |
| 付与日数                                                    | : 5.0日 ※ 小数第1位まで登録可能                                                                            |                  |  |  |  |  |
| 有効期限                                                    | : 2025/09/30                                                                                    |                  |  |  |  |  |
| 備考                                                      | : 2023/10/01付与相当分                                                                               | ]                |  |  |  |  |
|                                                         |                                                                                                 |                  |  |  |  |  |
|                                                         | <b>0</b> 5                                                                                      |                  |  |  |  |  |
|                                                         | 保存                                                                                              |                  |  |  |  |  |
| 【注意】過 <del>』</del><br>ズレが生じて                            | 保存<br>去日付への登録や、付与済みデータの編集は残数<br>てしまう可能性があります。ご注意ください。                                           | なにこ              |  |  |  |  |
| 【注意】過 <del>』</del><br>ズレが生じて                            | 保存<br>去日付への登録や、付与済みデータの編集は残数<br>てしまう可能性があります。ご注意ください。                                           | 女に<br>閉じる        |  |  |  |  |
| 【注意】過 <del>え</del><br>ズレが生じて                            | 保存<br>去日付への登録や、付与済みデータの編集は残数<br>てしまう可能性があります。ご注意ください。                                           | 文に<br>閉じる        |  |  |  |  |
| 【注意】過 <del>え</del><br>ズレが生じて<br><br>有給付与詳細 <sup>(</sup> | 保存<br>去日付への登録や、付与済みデータの編集は残数<br>てしまう可能性があります。ご注意ください。<br>情報                                     | 文に<br>閉じる<br>閉じる |  |  |  |  |
| 【注意】過去<br>ズレが生じて<br>有給付与詳細作<br><b>付与日</b>               | 保存         去日付への登録や、付与済みデータの編集は残数         てしまう可能性があります。ご注意ください。         情報         : 2025/03/28 | 文に<br>閉じる<br>閉じる |  |  |  |  |

2件目:2024/10/01付与相当分 付与日:2025/03/28(利用開始日) 付与日数:19.0 有効期限:2026/09/30

| 有給付与詳細情                                                    | <b>算辛</b> 反          | 閉じる |  |  |  |
|------------------------------------------------------------|----------------------|-----|--|--|--|
| 付与日                                                        | : 2025/03/28         |     |  |  |  |
| 付与日数                                                       | : 19.0日 ※小数第1位まで登録可能 |     |  |  |  |
| 有効期限                                                       | : 2026/09/30         |     |  |  |  |
| 備考                                                         | : 2024/10/01付与相当分    |     |  |  |  |
| 保存                                                         |                      |     |  |  |  |
| 【注意】過去日付への登録や、付与済みデータの編集は残数に<br>ズレが生じてしまう可能性があります。ご注意ください。 |                      |     |  |  |  |
|                                                            |                      | 間じる |  |  |  |

利用開始時の設定は以上です。

次回有給付与以降は、付与日の1か月前に予定データがシステムにより自動生成され、付 与日になったら使用可能となります。

※ 予定データは有給付与情報ダイアログより確認できます。

| 有給付与情報 |                                  |            |      |            | じる |  |
|--------|----------------------------------|------------|------|------------|----|--|
|        | 新規付与 ※ 有給付与日の1か月前に予定データが自動生成されます |            |      |            |    |  |
|        | ステータス                            | 付与日付       | 付与日数 | 有効期限       |    |  |
|        | 予定                               | 2025/10/01 | 20.0 | 2027/09/30 |    |  |
|        | 付与済                              | 2025/03/28 | 19.0 | 2026/09/30 |    |  |
|        | 付与済                              | 2025/03/28 | 5.0  | 2025/09/30 |    |  |
|        |                                  |            |      |            |    |  |
|        |                                  |            |      | 閉          | じる |  |

【注意】

有給付与基準として「会社として一斉付与日に付与する」を選択かつ、1か月以内に付与日 を迎える場合、予定データが作成されない可能性があります。

予定データが作成されなかった場合、恐れ入りますが上記を参考にスタッフごとに有給付 与データを作成いただきますようお願いいたします。